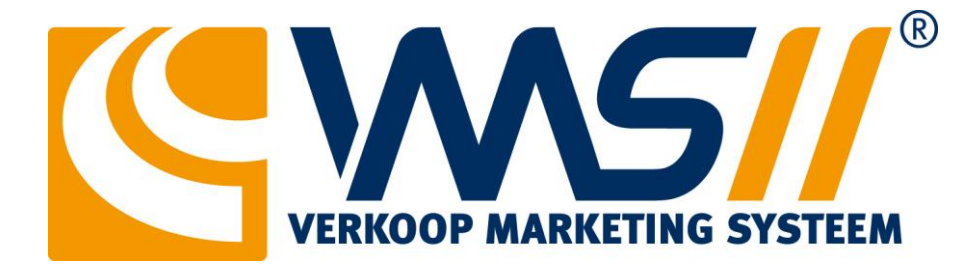

# Handleiding Transsmart

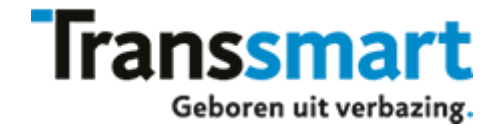

#### Inhoudsopgave

#### Inhoud

| Inleiding    | 3 |
|--------------|---|
| Instellingen | 4 |
| Werking      | 5 |

## Inleiding

Het is vanaf versie 1.15.6.x mogelijk om in VMSII gebruik te maken van de Transsmart module (www.transsmart.nl). Transsmart is een platform om zo efficiënt mogelijk pakketten te kunnen versturen met ruim 160 vervoerders.

Let op, de koppeling met Transsmart is een optinele module in VMSII. Beschikt u nog niet over de Transsmart module neem dan contact op met onze verkoopafdeling op 010 - 442 442 0.

## Instellingen

U gaat naar [Systeem] --> [Algemene instellingen]:

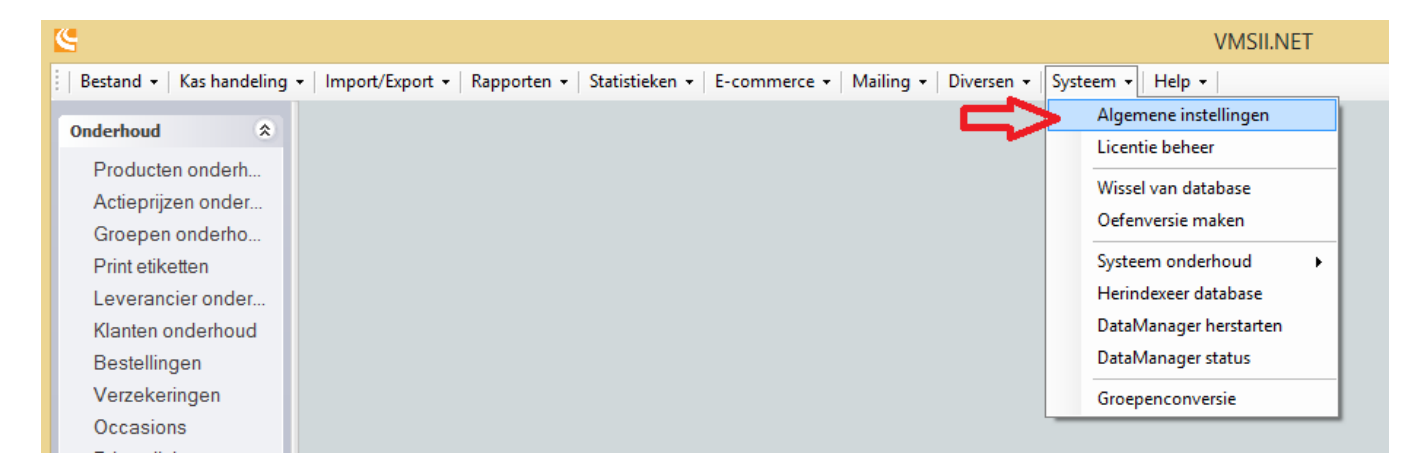

Ga vervolgens naar [Import & Export] --> [Transsmart]. Klik hier op Toevoegen:

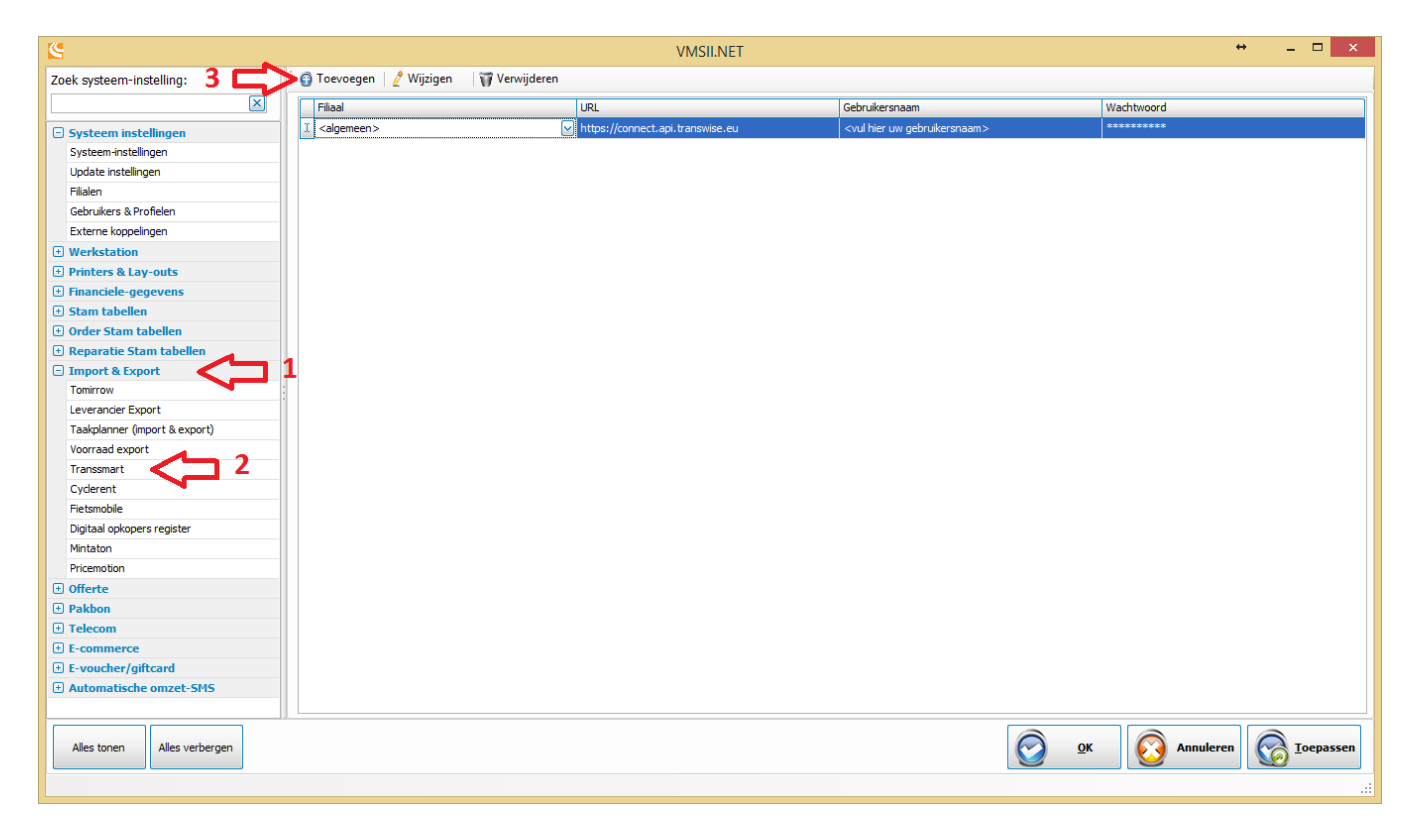

Indien u meerdere filialen hebt en per filiaal andere login gegevens kunt u hier meerdere regels toevoegen. U kiest het juiste filiaal. De URL wordt automatisch ingevuld door VMSII. Vul uw Transsmart gebruikersnaam en het wachtwoord in.

## Werking

#### Ga naar Orders:

| C VMSII.NET - ENG1-HQ [Serge]            |                        |                                                                                                    | ↔               | - 🗆 🗙                      |
|------------------------------------------|------------------------|----------------------------------------------------------------------------------------------------|-----------------|----------------------------|
| *** Nieuwe verkoop ***                   |                        | Image: New rep         Image: Rep onderhold in the planning           Image: Marges         Image: Art menu |                 | A<br>Kassa Telstrook       |
| Productyumschrigving Aantal Prijs / Stuk | iotaai (ino.) Levering | Accessoires Banden Onderdelen                                                                               | Fietsen<br>Borg | Eestelijst<br>Binnenboeken |

Open de gewenste order:

| C Orders + |       |             |    |          |                 |                |           |        |            |          |        | - 🗆          | ×       |           |              |         |           |                    |         |
|------------|-------|-------------|----|----------|-----------------|----------------|-----------|--------|------------|----------|--------|--------------|---------|-----------|--------------|---------|-----------|--------------------|---------|
| zo         | eker  | ı:          |    |          |                 | Zoeken         | Toon alle | orders | - Too      | on vanda | ag 🗸   | Toon te ac   | tiveren | ~         |              |         |           | <u>B</u> ekijken   | >>      |
| S          | elect | Filiaalcode | Or | Verkoper | Bedrijfsnaam    | Contactpersoon | Telefoon  | Ordert | Prioriteit | Afle 🔺   | Totaa  | Status       |         |           | Statusdatum  | Plann   | ing datum | Drinter            |         |
|            |       | Filiaal 1   | 15 | Administ |                 | Test, Tinus    | 06290     | Klant  | Normaal    | 17-06    | 10.04  | Nieuwe order |         | •         | 17-06-2015 0 | 9       |           | Ennten             |         |
|            |       | Filiaal 1   | 15 | Administ |                 | Test, Tinus    | 06290     | Klant  | Normaal    | 17-06    | 20,00  | Nieuwe order |         |           | 17-06-2015 1 | 0       |           | <u>V</u> ervall    | en      |
|            |       |             |    |          |                 |                |           |        |            |          |        |              |         |           |              |         |           |                    |         |
|            |       |             |    |          |                 |                |           |        |            |          |        |              |         |           |              |         |           | Order acti         | veren   |
|            |       |             |    |          |                 |                |           |        |            |          |        |              |         |           |              |         |           |                    |         |
|            |       |             |    |          |                 |                |           |        |            |          |        |              |         |           |              |         |           | Eachura            |         |
|            |       |             |    |          |                 |                |           |        |            |          |        |              |         |           |              |         |           | Eacture            | ren     |
|            |       |             |    |          |                 |                |           |        |            |          |        |              |         |           |              |         |           |                    |         |
|            |       |             |    |          |                 |                |           |        |            |          |        |              |         |           |              |         |           | Boek <u>a</u> anbe | etaling |
|            |       |             |    |          |                 |                |           |        |            |          |        |              |         |           |              |         |           | To gradit          |         |
|            |       |             |    |          |                 |                |           |        |            |          |        |              |         |           |              |         |           | voorscho           | tten    |
|            |       |             |    |          |                 |                |           |        |            |          |        |              |         |           |              |         |           | Product            | ten     |
|            |       |             |    |          |                 |                |           |        |            |          |        |              |         |           |              |         |           | uitever            | en      |
|            |       |             |    |          |                 |                |           |        |            |          |        |              |         |           |              |         |           |                    |         |
|            |       |             |    |          |                 |                |           |        |            |          |        |              |         |           |              |         |           | Verzenden          | via     |
|            |       |             |    |          |                 |                |           |        |            |          |        |              |         |           |              |         |           | Transsma           | rt      |
|            |       |             |    |          |                 |                |           |        |            |          |        |              |         |           |              |         |           |                    |         |
|            |       |             |    |          |                 |                |           |        |            |          |        |              |         |           |              |         |           |                    |         |
|            |       |             |    |          |                 |                |           |        |            |          | 10.06  |              |         |           |              |         |           |                    |         |
|            | Produ | uctNummer   |    | o        | mschrijving     |                |           | Me     | erk        |          | Aantal | Prijs ind.   | Tot     | . Korting | Totaal incl. | Lev     | rering    |                    |         |
| •          | 5427  | 4434        |    | н        | landvat Batavus |                |           | Ba     | tavus      |          | 10     | 0,00         | 2,00    | 0,00      |              | 20,00 1 | MAG. 🥥    | Order L            | _og     |
|            |       |             |    |          |                 |                |           |        |            |          |        |              |         |           |              |         |           |                    |         |
|            |       |             |    |          |                 |                |           |        |            |          |        |              |         |           |              |         |           |                    |         |
|            |       |             |    |          |                 |                |           |        |            |          |        |              |         |           |              |         |           | Sluite             | n       |
| L          |       |             |    |          |                 |                |           |        |            |          |        |              |         |           |              |         |           |                    |         |

Wanneer u de order hebt geopend klikt u op [Verzenden via Transsmart]:

| <u>e</u>                                                                                                    |                                                                                              |                                                                  | Orders                                                                                                  |                                                                                         |                                    |                      | ÷                      | - 🗆 ×                                                        |
|----------------------------------------------------------------------------------------------------|----------------------------------------------------------------------------------------------|------------------------------------------------------------------|----------------------------------------------------------------------------------------------------|-----------------------------------------------------------------------------------------|------------------------------------|----------------------|------------------------|--------------------------------------------------------------|
| Klant/factuuradres     Afleveradres     Leveringsopties       Tinus Test     Diemerkade 0       1111 AA     APELDOORN       Nederland       Klantkaart     Wijzigen       Etket     SMS | Ordernummer:<br>Orderdatum:<br>Verkoper:<br>Ordertype:<br>Orderprioriteit:<br>Werkplaats ID: | 1501000002<br>17.06.2015 10:30<br>Administrator<br>Klant Sommaal | Orderstatus:<br>Afleverdatum:<br>Ordertotaal ind<br>Factuurkorting:<br>Reeds betaald:<br>Nog te voldoen | Nieuwe order           17.06.2015           20,           0,           0,           20, | 00<br>00 Marge.<br>00              |                      | 17.06.2015             | << Ierug       Printen       Vervallen       Order activeren |
| Product:                                                                                                    | Toevoegen                                                                                    | . V Lees scanner                                                 | ~                                                                                                    | Selectee                                                                                | er voor factuur:                   | Opslaan<br>Niets Ger | Annuleren<br>eed Alles | Eactureren                                                   |
| Product/Omschrijving<br>54274434<br>> Handvat Batavus<br>zwart / zilver / rood                                                                                                    |                                                                                              | Aantal Levering<br>10,00 MAG                                     | Prijs / Stuk K                                                                                          | orting (Incl.) Totaal                                                                   | (Ind.) voorraad ge<br>20,00 100,00 | eleverd gereserv     | factureren             | Boek <u>a</u> anbetaling<br>Te crediteren<br>voorschotten    |
|                                                                                                    |                                                                                              |                                                                  |                                                                                                    |                                                                                         |                                    |                      |                        | Producten<br>gitieveren<br>Verzenden via<br>Iranssmart       |
|                                                                                                    |                                                                                              | 10,00                                                            |                                                                                                    |                                                                                         | 20,00                              |                      |                        | Order Log<br>+<br>Sluiten                                    |

Geef aan welke producten u wilt verzenden:

| ٩  |            |                                                      |                    | ÷                 | -                  | □ ×                    |          |    |         |
|----|------------|------------------------------------------------------|--------------------|-------------------|--------------------|------------------------|----------|----|---------|
|    |            | Omschrijving                                         | Aantal op<br>order | Reeds<br>geleverd | Reeds<br>verzonden | Producten<br>verzenden |          |    |         |
| Ø. | M          | 54274434<br>Handvat Batavus<br>zwart / zilver / rood | 10,00              | 0,00              | 0,00               | 10,00                  | + -      | •  | ×       |
|    |            |                                                      |                    |                   |                    |                        |          |    |         |
|    |            |                                                      |                    |                   |                    |                        |          |    |         |
|    |            |                                                      |                    |                   |                    |                        |          |    |         |
|    |            |                                                      |                    |                   |                    |                        |          |    |         |
|    |            |                                                      |                    |                   |                    |                        |          |    |         |
|    |            |                                                      |                    |                   |                    |                        |          |    |         |
|    |            |                                                      |                    |                   |                    |                        |          |    |         |
|    |            |                                                      |                    |                   |                    |                        |          |    |         |
|    | <b>)</b> A | les leveren 🛄 <u>N</u> iets leveren                  |                    |                   |                    | $\bigcirc$             | Volgende | An | nuleren |

Klik op [Volgende].

Vervolgens kunt u aangeven hoe de goederen worden verstuurd.

Klik op [Toevoegen]:

| <u>e</u> |              | Order product | en via Transsmart |              | ↔            | - 🗆 ×        |
|----------|--------------|---------------|-------------------|--------------|--------------|--------------|
| Code     | Omschrijving | Aantal        | Lengte (cm)       | Breedte (cm) | Hoogte (cm)  | Gewicht (kg) |
|          |              |               |                   |              |              |              |
|          |              |               |                   |              |              |              |
|          |              |               |                   |              |              |              |
|          |              |               |                   |              |              |              |
|          |              |               |                   |              |              |              |
|          |              |               |                   |              |              |              |
|          |              |               |                   |              |              |              |
|          |              |               |                   |              |              |              |
|          |              |               |                   |              |              |              |
|          |              |               |                   |              |              |              |
|          |              |               |                   |              |              |              |
|          |              |               |                   |              |              |              |
|          |              |               |                   |              |              |              |
|          |              |               |                   |              |              |              |
| L        | 7            |               |                   |              |              |              |
|          | roegen 🥡 🤰   |               |                   | Vorige       | T Iranssmart | Annuleren    |

Kies vervolgens bij Preset de juiste soort:

| <u> </u>          | Order producten via Transsmart                                                             |         |             |                                           |              |              |  |  |  |  |  |
|-------------------|--------------------------------------------------------------------------------------------|---------|-------------|-------------------------------------------|--------------|--------------|--|--|--|--|--|
| Code Omschrijving |                                                                                            | Aantal  | Lengte (cm) | Breedte (cm)                              | Hoogte (cm)  | Gewicht (kg) |  |  |  |  |  |
|                   | Preset:<br>Aantal:<br>Code:<br>Omschrijving:<br>Lengte:<br>Breedte:<br>Hoogte:<br>Gewicht: | Selecte | ren Colli   | ×<br>•••••••••••••••••••••••••••••••••••• | <b>,</b>     |              |  |  |  |  |  |
| Tgevoegen         |                                                                                            |         |             | Vorige                                    | T Iranssmart | Annuleren    |  |  |  |  |  |

Alle waardes worden automatisch ingevuld. Deze kunt u, waar nodig, aanpassen:

|                    | Selecteren Colli ×         |
|--------------------|----------------------------|
| Preset:<br>Aantal: | Kleine doos                |
| Code:              | KD                         |
| Omschrijving:      | Kleine doos                |
| Lengte:            | 10,00 cm                   |
| Breedte:           | 10,00 cm                   |
| Hoogte:            | 10,00 cm                   |
| Gewicht:           | 100,00 KG                  |
|                    | <u>Ok</u> <u>Annuleren</u> |

Wanneer alles goed is ingevuld klikt u op [Transsmart]:

| <u> </u> |              | Order product | en via Transsmart |              | ↔                  | - 🗆 🗙        |
|----------|--------------|---------------|-------------------|--------------|--------------------|--------------|
| Code     | Omschrijving | Aantal        | Lengte (cm)       | Breedte (cm) | Hoogte (cm)        | Gewicht (kg) |
| ▶ KD     | Kleine doos  | 1,00          | 10,00             | 10,00        | 10,00              | 100,00       |
|          |              |               |                   |              |                    |              |
|          |              |               |                   |              |                    |              |
|          |              |               |                   |              |                    |              |
|          |              |               |                   |              |                    |              |
|          |              |               |                   |              |                    |              |
|          |              |               |                   |              |                    |              |
|          |              |               |                   |              |                    |              |
|          |              |               |                   |              |                    |              |
|          |              |               |                   |              |                    |              |
|          |              |               |                   |              |                    |              |
|          |              |               |                   |              |                    |              |
|          |              |               |                   |              |                    |              |
|          |              |               |                   |              |                    |              |
|          |              |               |                   |              |                    |              |
|          |              |               |                   |              |                    |              |
|          |              |               |                   |              |                    |              |
|          |              |               |                   |              |                    |              |
|          |              |               |                   |              | 57                 |              |
|          |              |               | Γ                 |              |                    |              |
|          | voegen       |               |                   | Vorige       | <u>T</u> ranssmart | Annuleren    |

De Transsmart portal wordt automatisch geopend en alle gegevens zijn uiteraard reeds overgenomen:

|            |                    |                |              |               |             |                       |                   |               | И          |
|------------|--------------------|----------------|--------------|---------------|-------------|-----------------------|-------------------|---------------|------------|
| KD         | Kleine doos        | 4              | 1            | 10,00         | 10,00       | 10,00                 | 100,00            |               | <u>N</u> 1 |
| Code       | Omschrijving       | Referentie     | Aantal       | Lengte (cm)   | Breedte (cr | n) Hoogte (cm)        | Gewicht (kg)      | Track & Trace |            |
| Colli infe | ormatie Pakbonre   | gels Carrier s | elect Inst   | ructies       |             |                       |                   |               |            |
| Omschri    | ving van goederen  |                |              |               |             |                       |                   |               |            |
|            |                    |                |              |               |             | Zending afgeleverd op |                   |               |            |
| Mailtype   |                    | 0geen-         |              |               | •           | Verzendkosten         |                   |               |            |
| Aflevering | (voorkeur)         |                |              |               |             | Track & Trace         |                   |               |            |
| Pickup (vo | oorkeur)           | 17-06-2015     |              |               |             | Zending opgehaald op  |                   |               |            |
| Verzendio  | catie              | Vendit         |              |               |             | Geaccepteerd door     |                   |               |            |
| Servicele  | rel overig         | -geen-         |              |               | •           | Geplande afleverdatum |                   |               |            |
| Servicele  | rel tijd           | DHL Europlus   | volgende wei | rkdag         | •           | Laatst bijgewerkt op  |                   |               |            |
| Vervoerde  | ŞL.                | DHL Europlus   |              |               | •           | Status                | N                 | IONE          |            |
| Algeme     | en Pickup - B      | estemming • I  | Factuur 🔻    | Referenties C | werig 🔻     | endingdetails voo     | or zending #O1501 | 000002_1      |            |
| Dashbo     | ard / Details / #O | 1501000002_1   |              |               |             |                       |                   |               |            |

In VMSII worden de verstuurde goederen automatisch gemarkeerd als geleverd:

| ۹                                                                                                    |                                                                                                    |                                                                                                  | Orders                                                                                                   |                                                                                                    |                                           | <b>+</b>                | - 🗆 ×                                                                                                    |
|----------------------------------------------------------------------------------------------------|----------------------------------------------------------------------------------------------------|--------------------------------------------------------------------------------------------------|----------------------------------------------------------------------------------------------------|----------------------------------------------------------------------------------------------------|-------------------------------------------|-------------------------|----------------------------------------------------------------------------------------------------|
| Klant/factuuradres Afleveradres Leveringsopties Tinus Test Diemerkade 0 1111 AA APELDOORN Nederland Klantkaart Wijzigen Etiket SMS Product: | Ordernummer:<br>Orderdatum:<br>Verkoper:<br>Ordertype:<br>Orderprioriteit:<br>Werkplaats ID:<br>Ioevoegen.<br>Klant reserver | 1501000002<br>17.06.2015 10:30<br>Administrator<br>Klant v<br>Normaal v<br>Lees scanner<br>ingen | Orderstatus:<br>Afleverdatum:<br>Ordertotaal ind<br>Factuurkorting:<br>Reeds betaald:<br>Nog te voldoen: | Nieuwe order           17.06.2015           20,00           0,00           0,00           20,00           0,00           0,00           20,00 | Marge<br>Op<br>por factuur: Niets         | isaan Annuleren Alles   | << Ierug       Printen       Vervallen       Order activeren       Eactureren                              |
| Order gegevens     Planning     Memo (intern)       Product/Omschrijving     54274434       Handvat Batavus     zwart / zilver / rood       |                                                                                                    | Aantal Levering<br>10,00 MAG                                                                     | Prijs / Stuk K                                                                                           | orting (Ind.) Totaal (Ind. 20,0                                                                                                    | ) Vrr geeds<br>geleverd<br>0 90,0 1 10,00 | Aantal Nu<br>factureren | Boek ganbetaling<br>Te crediteren<br>voorschotten<br>Producten<br>uiteveren<br>Verzenden via<br>Iranssmart |
|                                                                                                    |                                                                                                    | 10,00                                                                                            |                                                                                                    | 20,0                                                                                                    | 0                                         |                         | Order Log<br>+<br>Sluiten                                                                                  |

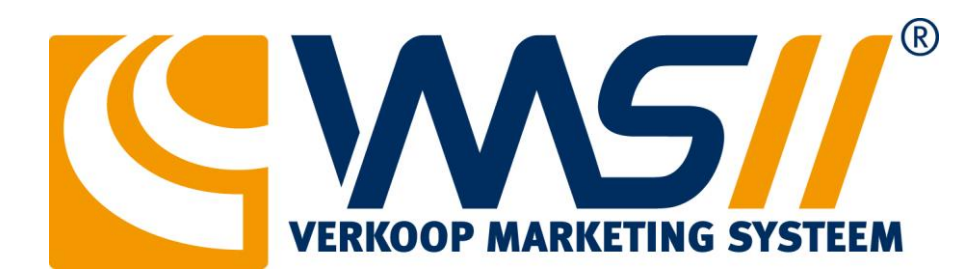

 Vendit BV
 Postbus 8283
 T. +31 (0)10 - 442 44 20

 3009 AG Rotterdam
 F. +31 (0)10 - 258 05 05

 's-Gravenweg 435
 www.vendit.nl

 3065 SC Rotterdam
 info@vendit.nl